# <KS 조회 방법>

### 1. 국가표준인증 통합정보시스템(e나라 표준인증)

https://www.e-ks.kr/KSCI/portalindex.do

#### 2. 카테고리에서 국가표준 선택

| 국가표준 | 인증제도               | 기술기준                                                                                                    | 해외기                                                                     | 술규제정보                                                                             | 지식공감                                                                                   | ৭ ≡                                                                                                    |
|------|--------------------|----------------------------------------------------------------------------------------------------|-------------------------------------------------------------------------|-----------------------------------------------------------------------------------|----------------------------------------------------------------------------------------|----------------------------------------------------------------------------------------------------|
|      |                    |                                                                                                    | -                                                                       |                                                                                   |                                                                                        |                                                                                                    |
|      |                    |                                                                                                    |                                                                         |                                                                                   |                                                                                        |                                                                                                    |
|      | 시장으로 통             | 통하는 표준                                                                                                    | <b>인증</b> 정보                                                            | 허브                                                                                |                                                                                        |                                                                                                    |
| 검색   | 어를 입력하세요.          |                                                                                                    |                                                                         | Q                                                                                 |                                                                                        |                                                                                                    |
|      | 27840              |                                                                                                    |                                                                         |                                                                                   |                                                                                        |                                                                                                    |
| (H)  |                    |                                                                                                    |                                                                         |                                                                                   |                                                                                        |                                                                                                    |
|      |                    | NJESTI                                                                                                    |                                                                         |                                                                                   |                                                                                        | Ben A                                                                                                    |
|      | 국가표준<br>김색<br>슈마트일 | 국가표준 인증제도<br>나이장으로 통<br>건색어플 압격하세요.<br>인기감색여<br>인기감색여<br>인기감색여<br>(이 감색여)<br>(이 감색여)<br>(이 감색여)<br>(이 감색여) | 국가표준       인증제도       기술기준         ···································· | 국가표준       인증제도       기술기준       해외기         ···································· | 국가표준       인증제도       기술기준       해외기급규제정보         ···································· | マガ田君       2 (マガロ)       2 (マガロ)       2 (マガロ)         アガロス       アガロス       2 (マガロ)       2 (マガロ)         アガロス       アガロス       アガロス       2 (マガロ)         アガロス       (マガロ)       (マガロ)       (マガロ)         アガロス       (マガロ)       (マガロ)       (マガロ)         (マガロ)       (マガロ)       (マガロ)       (マガロ)         (マガロ)       (マガロ)       (マガロ)       (マガロ)         (マガロ)       (マガロ)       (マガロ)       ((TTTTTTTTTTTTTTTTTTTTTTTTTTTTTTTTTTT |

### 3. 검색창에 표준번호 입력

## 표준번호 입력 시 <u>띄어쓰기 없이 입력(대소문자 구분 없음)</u>

| 나라표    | 준인증<br>S & CERTIFICATION                                                         | 국가표준             | 인증제도                               | 기술기준                | 해외기술규제정보                           | 지식공감                                           | ৭ ≡ |
|--------|----------------------------------------------------------------------------------|------------------|------------------------------------|---------------------|------------------------------------|------------------------------------------------|-----|
|        |                                                                                  |                  |                                    | 국가표준                |                                    |                                                |     |
|        | 국가표준                                                                             | KS예고고시           | KS고시                               | 단체표준                | 표준 제정·개정신청                         | 연도별국가표준(KS) 현황                                 |     |
| 표준명    | 표준병을 입력하세요.                                                                      |                  |                                    | 표준 번호               | ksa0001                            |                                                |     |
| 표준분야   | 전체         (A) 기본           (K) 심유         (L) 요업           (Z)기타         (L) 요업 | (B) 기계<br>(M) 화학 | (C) 전기전자 (D) 금속<br>(P) 의료 (Q) 품질경영 | (E) 광산 (R) 수송기계 (R) | (F) 건설 (G) 일용품<br>(S) 서비스 (T) 물류   | (H) 식품 (I) 환경 (J) 생물<br>(V) 조선 (W) 항공우주 (X) 정보 |     |
| 상세분야   |                                                                                  |                  |                                    |                     |                                    |                                                |     |
| 부합화표준  | 선택해 주세요 🗸                                                                        | ISO IEC          |                                    | 구분                  | <ul> <li>전체</li> <li>확인</li> </ul> | া আম 📄 মান্ত 🦳 সান্ত                           |     |
| ICS 코드 | ICS 코드를 입력하세요.                                                                   |                  |                                    | ICS 코드명             | ICS 코드명을 입력하세요.                    |                                                |     |
|        |                                                                                  |                  | 초기호                                | 검색                  |                                    |                                                |     |

#### 4. 조회된 표준 클릭 후

## 표준이력사항의 <u>최근 사항(맨 하단)</u>을 엑셀 양식의 조사결과에 작성

| 표준번호    | KS A 0001                             |                         |                       |  |  |  |  |
|---------|---------------------------------------|-------------------------|-----------------------|--|--|--|--|
| 표준명(한글) | 표준의 서식과 작성방법                          |                         |                       |  |  |  |  |
| KS원문보기  | ■ 고시원문 보기                             | 기계가독원문보기 ①              | ⑦ 기계가독 원문보기 준비 중 입니다. |  |  |  |  |
| 일반정보    |                                       |                         |                       |  |  |  |  |
| 표준분야    | (A) 기본 - (A10) 기본일반                   | 표준구분                    | 방법                    |  |  |  |  |
| 제정일     | 1962-06-26                            | 최종개정확인일                 | 2023-04-03            |  |  |  |  |
| 기술심의회   | 기계기본 기술심의회(B)                         | 전문위원회                   | 표준기술연구회               |  |  |  |  |
| Ro      | ····································· | 체표준, 회사표준 및 기술기준<br>반다. | 에도 적용이 가능하다.          |  |  |  |  |

| 2013-12-16 | 확인 | 2013-0699 |                                                                                                    |               |
|------------|----|-----------|----------------------------------------------------------------------------------------------------|---------------|
| 2015-10-07 | 개정 | 2015-0423 | ㅇ 인용표준 및 용어의 현행화 ㅇ 일부 표현 밤식의 수정 ㅇ 표준의 이해관계자 의견 반영 ㅇ 최신 맞춤법 적용 ㅇ 행정조식 개편 연양 반영                                                                                                    |               |
| 2021-01-11 | 개정 | 2021-0002 | □ ISO/IEC Directives, Part2의 개정된 조항 반영 o ISO/IEC 기술작업지침서, 제2부가 2018년 개정됨에 따라, KS A 0001에 다음과 같이 개정 내용을 반영 • 용어의<br>인용번호 생성 및 용어정의 어순 변경 등 □ 발부치 국가표준제도 운영에 따른 개정 사항 o 제10차 개정('15)에서 국가표준제도의 변화에 따라, 한국산업표준의 호칭<br>을 "국가표준(악칭은 KS)"으로 변경됨 • 이에 "적용범위"의 '한국산업표준'을 '국가표준'으로 수정 o 부속서 A(참고), 작성원칙을 4절, 일반 원칙을 포함시키고 삭제 o<br>KS 일관성 검토를 위해 표준의 유형(3.5 참조), 표준개발 원칙(4.2 참조) 및 표준작성의 원칙(4.3 참조) 반영 o 국제표준의 국가표준 채택 및 표시 방법을 명확히 하였<br>고, 기술규정에서 국가표준 참조에 대한 조항을 KS A ISO/IEC Guide 21-1 및 KS A 0014에 기초하여 제시 □ KS A 0001 문서구조 재편 o ISO/IEC Directives, Part<br>2의 용어와 정의를 채택하여 추가 또는 삭제 o 표준의 작성 요소의 변경 - ISO/IEC Directives, Part 2에 기초하여 표준의 요소를 변경 | <u>↓</u> 다운로드 |
| 2023-04-03 | 개정 | 2023-0036 | 수요조사 반영에 의한 개정                                                                                                    | ↓ 다운로드        |

- 구매 대상: 기보유 KS의 변경일자 이후에 <u>제정</u> 또는 <u>개정</u>된 KS,

우리시험소 미보유로 <u>신규구매</u>가 필요한 KS

- 비구매 대상: 기보유 KS의 변경일자 이후에 <u>확인</u>된 KS